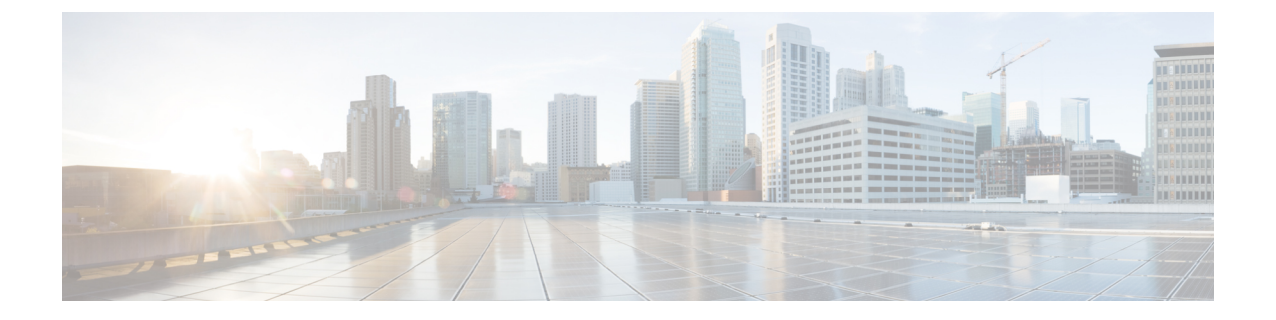

# HyperFlex Edge アップグレード

- 概要 (1ページ)
- •4.x 展開向けHyperFlex Edge およびファームウェア互換性マトリックス (2ページ)
- vSphere Web クライアントを使用した 2.1 以前のリリースからの HyperFlex Edge のアップ グレード (3ページ)
- HX Connct を使用した 2.5(1a) 以降のリリースからの HyperFlex Edge のアップグレード (4ページ)
- Cisco Host Upgrade Utility ツールを使用したサーバファームウェアのアップグレード (5 ページ)
- Cisco IMC Supervisor を使用した Cisco UCS C シリーズ サーバのファームウェアの更新 ( 6ページ)
- HyperFlex Edge のアップグレード後の作業 (7 ページ)

#### 概要

このセクションでは、Cisco HyperFlex Edge システムのアップグレードに関連する情報を提供 します。

C-

- **重要** HyperFlex Edge システムをアップグレードするには、分割アップグレードのみを使用しま す。コンバインドアップグレードは使用しないでください。
  - HyperFlex Edge システムをアップグレードする場合は、HX ConnectUI から HyperFlex Data Platform をアップグレードすることだけが可能です。UCS サーバファームウェアのオプ ションは選択しないでください。代わりに、Host Upgrade Utility (HUU) ツールまたは統 合管理コントローラ (IMC) スーパバイザを使用して個別にファームウェアのアップグ レードを実行します。

## 4.x 展開向けHyperFlex Edge およびファームウェア互換性 マトリックス

Cisco HX データ プラットフォーム リリース 4.x に基づく導入

サーバのコンポーネントファームウェアが、次の表に示されている最小バージョン以上である ことを確認します。

C/

重要 HyperFlex Edge は、Cisco IMC バージョン 4.0 (4a)、4.0 (4b)、4.0 (4c)、4.0 (4d)、および 4.0 (4e) をサポートしていません。

| コンポーネント                                          | ファームウェアの推奨バージョン - HXDP 4.x |
|--------------------------------------------------|----------------------------|
|                                                  | *(上記の重要な注意事項を必ず確認してください)   |
| BIOS                                             | 4.0.2 d. 0                 |
| Cisco Integrated Management Controller<br>(CIMC) | 4.0 (下半期)                  |
| SAS HBA                                          | 13.00.00.12                |
| VIC 1257                                         | 4.3 (2b)                   |
| SSD                                              | 0103(東芝)                   |
|                                                  | CS07 (Intel 480)           |
| HDD                                              | CN03 (Seagate)             |
|                                                  | CK03 (Seagate 1.8)         |
|                                                  | CK03 (Seagate 2.4)         |
|                                                  | sF3Q (Samsung)             |
|                                                  | 3F3Q (Samsung)             |
| Host Upgrade Utility (HUU) ダウンロー                 | 4.0 (下半期)                  |
| ドリンク                                             | ソフトウェアのダウンロード              |

#### 表 1: HX220c M4/HXAF220c M4 クラスタ

| コンポーネント                                          | ファームウェアの推奨バージョン - HXDP 4.x |
|--------------------------------------------------|----------------------------|
|                                                  | *(上記の重要な注意事項を必ず確認してください)   |
| BIOS                                             | C220M5 4.0.4o.0.1112191020 |
| Cisco Integrated Management Controller<br>(CIMC) | 4.0 (4i)                   |
| SAS HBA                                          | 09.00.00.08                |
| VIC 1387                                         | 4.3 (3b)                   |
| VIC 1455 および 1457                                | 5.0 (3e)                   |
| SSD                                              | G201CS01 (Intel)           |
|                                                  | 0104(東芝)                   |
|                                                  | 0107(東芝)                   |
| HDD                                              | 2F3Q (Samsung)             |
|                                                  | 3F3Q (Samsung)             |
|                                                  | NOA4 (Seagate)             |
|                                                  | CK03 (Seagate 1.8 Tb)      |
|                                                  | CK03 (Seagate 1.8 Tb)      |
| Host Upgrade Utility (HUU) ダウンロー                 | 4.0 (4i)                   |
| ドリンク                                             | ソフトウェアのダウンロード              |

#### 表 2: HX220c M5/HXAF220c M5 クラスタ

# vSphere Web クライアントを使用した 2.1 以前のリリース からの HyperFlex Edge のアップグレード

HyperFlex Data Platform の 2.5(1a) より前のバージョンからアップグレードする場合は、次の手順に従います。

**ステップ1** ブートストラップを実行して Cisco HX Data Platform プラグインをアップグレードします。手動ブートスト ラップ アップグレード プロセスを参照してください。

**重要** ・ブートストラップファイルをコントローラ VMの/tmp ディレクトリに必ずコピーしてください。

・必ず、vCenterの[管理(Administration)]>[クライアントプラグイン(Client Plug-Ins)] ページでプラグインのバージョンを確認してください。 ステップ2 ブートストラップされたストレージコントローラVMでスナップショットスケジュールを無効にします。 コマンド stcli snapshot-schedule --disable を実行します。 このスクリプトは、コントローラノードの1つで実行するだけで十分です。

- **ステップ3** 管理者クレデンシャルを使用して vSphere Web クライアント プラグインにログインします。
- ステップ4 HX Data Platform のみの分割アップグレードを実行します。
- **ステップ5** アップグレードが完了したことを確認します。詳細については、HyperFlex Edge のアップグレード後の作業(7ページ)を参照してください。
- ステップ6 同じコントローラ VM でスナップショット スケジュールを有効にするには、stcli snapshot-schedule --enable コマンドを実行します。

### HX Connct を使用した 2.5(1a) 以降のリリースからの HyperFlex Edge のアップグレード

現在の HX Data Platform バージョンの 2.5(1a) 以降のリリースから HyperFlex Edge システムを アップグレードするには、次の手順に従います。

(注) Intersight 経由で展開された HX Edge クラスタは、Hyperflex Connect から機能をアップグレード しません。アップグレードは、Intersight でのみサポートされています。

**ステップ1** ブートストラップを実行して Cisco HX Data Platform プラグインをアップグレードします。詳細については、「手動ブート ストラップ アップグレード プロセス」を参照してください。

重要 ブートストラップファイルをコントローラVMの/tmpディレクトリに必ずコピーしてください。

- ステップ2 HX Connect にログインします。
- ステップ3 ナビゲーションペインで、[Upgrade] を選択します。
- ステップ4 [Select Upgrade Type] ページで、[HX Data Platform]のみを選択します。[Continue] をクリックします。
- ステップ5 [Enter Credentials] ページで、次のフィールドに値を入力します。

HX Data Platform のアップグレード

| UI要素                                        | 基本情報                                                                                                    |
|---------------------------------------------|----------------------------------------------------------------------------------------------------|
| Drag the HX file here or click to<br>browse | 「Download Software - HyperFlex HX Data Platform」から、前の release.tgz<br>を使用した既存のクラスタをアップグレードするための Cisco HyperFlex<br>Data Platform アップグレード バンドルの最新パッケージ ファイルを<br>アップロードします。<br>サンプル ファイル名の形式: <i>storfs-packages-3.5.2 a-31601tgz</i> . |

| UI要素                    | 基本情報                                                                                    |
|-------------------------|-----------------------------------------------------------------------------------------|
| 現在のバージョン                | 現在の HyperFlex Data Platform のバージョンが表示されます。                                              |
| Current cluster details | HyperFlex クラスタの詳細 [HyperFlex version] および [Cluster upgrade state] がリストされます。             |
| Bundle version          | アップロードされた HyperFlex Data Platform のバージョンが表示されます。                                        |
| (任意)[Checksum] フィールド    | MD5 チェックサムの値は、アップグレード パッケージがダウンロー<br>ドされた場所と同じ /tmp ディレクトリにある別個のテキスト ファイ<br>ルに保管されています。 |
|                         | このオプションステップは、アップロードされたアップグレードパッ<br>ケージバンドルの整合性を検証するのに役立ちます。                             |

vCenter クレデンシャル (vCenter Credentials)

| UI要素                   | 基本情報                                 |
|------------------------|--------------------------------------|
| [User Name] フィールド      | vCenter < admin> ユーザ名を入力します。         |
| [Admin Password] フィールド | vCenter <admin> パスワードを入力します。</admin> |

- ステップ6 [Upgrade] をクリックします。
- **ステップ7** [Upgrade Progress] ページの [Validation Screen] に、実行中の検査の進行状況が表示されます。検証エラーがある場合は修正します。アップグレードが完了したことを確認します。

# Cisco Host Upgrade Utility ツールを使用したサーバ ファー ムウェアのアップグレード

次の表で、Cisco HX サーバのサーバ ファームウェア アップグレードのワークフローの概要を 説明します。

| ステップ | 説明                                                                                                    | 参照先                                                                                                    |
|------|----------------------------------------------------------------------------------------------------|----------------------------------------------------------------------------------------------------|
| 1.   | <ul> <li>ノードを HX メンテナンス</li> <li>モードにします。</li> <li>(注) アップグレード中に<br/>クラスタをオンライ</li> <li>ンのままにするに</li> <li>は、ノードを一度に</li> <li>1つずつアップグ</li> <li>レードします。</li> </ul> | HX クラスタの vMotion の設定<br>の確認<br>Cisco HyperFlex のメンテナン<br>スモードの開始                                                     |
| 2.   | Host Upgrade Utility ツールを使<br>用してサーバファームウェア<br>をアップグレードします。                                                                                                    | 『Cisco Host Upgrade Utility<br>User Guide』の「Updating the<br>Firmware on Cisco UCS C-Series<br>Servers」を参照してくださ<br>い。 |
| 3.   | ノードを再起動して再びESXi<br>にします。HX メンテナンス<br>モードを終了します。                                                                                                    | Cisco HyperFlex のメンテナン<br>ス モードの終了                                                                                   |
| 4.   | ラスタが完全に正常な状態に<br>なるまで待機します。                                                                                                    | HyperFlex クラスタのヘルスの<br>表示                                                                                            |
| 5.   | ローリング方式で、残りのHX<br>ノードに対して手順1~4を<br>繰り返します。<br>(注) クラスタ内の次のホ<br>ストをメンテナンス<br>モードにする前に、<br>正常な状態かどうか<br>を必ず確認してくだ<br>さい。                                            |                                                                                                    |

https://www.cisco.com/c/en/us/support/servers-unified-computing/ucs-c-series-rack-servers/ products-user-guide-list.html 『に*Cisco Host Upgrade Utility User Guide*』の最新のリリースと過去 のリリースがあります。

## **Cisco IMC Supervisor** を使用した **Cisco UCS C** シリーズサー バのファームウェアの更新

Cisco IMC バージョン 2.0(x) にアップグレードする場合、デフォルトの Cisco IMC パスワード を変更する必要があります。

- (注) Cisco IMC Supervisor をアップグレードする前に、ファームウェア プロファイルがすでに設定 されている場合は、Cisco.com クレデンシャルとプロキシの詳細が設定されていることを確認 してください。
- ステップ1 [Systems] > [Firmware Management] を選択します。
- ステップ2 [Firmware Management (ファームウェア管理)] ページで、[Firmware Upgrades (ファームウェア アップグ レード)] をクリックします。
- ステップ3 [Run Upgrade] をクリックします。警告メッセージが表示され、選択したサーバのアップグレードを実行す ると、ホストがリブートしてファームウェアのアップデートツールが起動することが通知されます。ファー ムウェアのアップデートが完了すると、サーバがリブートして元のホスト OS が起動します。
- ステップ4 [OK] をクリックして確定します。
- ステップ5 [Upgrade Firmware (ファームウェア アップグレード)] 画面で、次のフィールドに入力します。

| フィールド                             | 説明                                                                                            |  |
|-----------------------------------|-----------------------------------------------------------------------------------------------|--|
| [Select Profile] ドロップダウン リスト      | ドロップダウンリストからプロファイルを選択しま<br>す。                                                                 |  |
| [Platform] フィールド                  | [Select]をクリックして、リストからサーバを選択し<br>ます。選択したプロファイルで設定されているプ<br>ラットフォームに一致するサーバだけがリストに表<br>示されます。   |  |
| [Image Version (イメージバージョン)] フィールド |                                                                                               |  |
| [Image Path (イメージパス)] フィールド       |                                                                                               |  |
| [Schedule later] チェックボックス         | このチェックボックスをオンにして、アップグレー<br>ドを実行する既存のスケジュールを選択します。[+]<br>アイコンをクリックして新しいスケジュールを作成<br>することもできます。 |  |

ステップ6 [Submit] をクリックします。`

### HyperFlex Edge のアップグレード後の作業

アップグレードが完了して HyperFlex Edge クラスタがアップグレードされた後、vCenter から ログアウトして再びログインし、アップグレードによる変更を確認します。

ステップ1 HX ノードが、期待されるファームウェア バージョンに一致することを確認します。

IMC Supervisor GUI でファームウェア バージョンをチェックして、正しいファームウェア バージョンであることを確認します。

ファームウェアバージョンを表示するには、IMC Supervisor GUI で、[Systems] > [Firmware Management] タブに移動します。詳細については、『Upgrading Firmware using IMC Supervisor』を参照してください。

ステップ2 SSH を介していずれかのコントローラ VM にログインします。

# ssh root@controller\_vm\_ip

ステップ3 HyperFlex Data Platform のバージョンを確認します。

# stcli cluster version

Cluster version: 2.5(1c) Node HX02 version: 2.5(1c) Node HX01 version: 2.5(1c) Node HX03 version: 2.5(1c)

ステップ4 HX ストレージ クラスタがオンラインであり、正常な状態であることを確認します。

# stcli cluster info|grep -i health
Sample output:
healthstate : healthy
state: healthy
storage cluster is healthy

ステップ5 データストアが稼働中であり、ESXiホストに適切にマウントされていることを確認します。

HX コントローラ VM から次のコマンドを実行します。

# stcli datastore list

ESXiホストから次のコマンドを実行します。

# esxcfg-nas -1

**ステップ6**使用するブラウザインターフェイスごとに、キャッシュを空にしてブラウザページをリロードし、HX Connect のコンテンツを更新します。